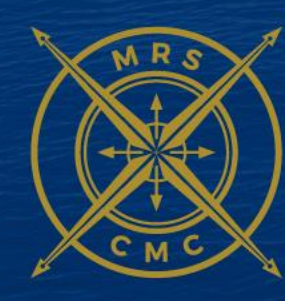

MARINE REPAIR SERVICES CONTAINER MAINTENANCE

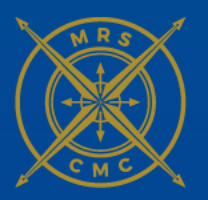

MARINE REPAIR SERVICES CONTAINER MAINTENANCE

# REO CHASSIS DEPOT -Wando

October 11th, 2019

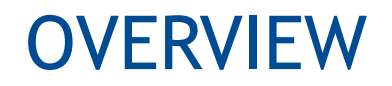

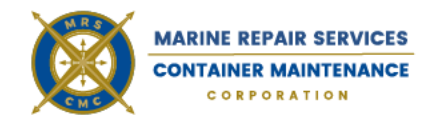

- CCM's Chassis Booking System
- Registering and Using ChassisChoice.com
- Inbound Chassis Gate Process
- Chassis Terminal Operations
- Outbound Chassis Gate Process

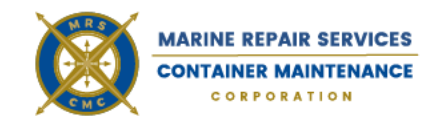

• Go to **Chassischoice.com** to access the system. Once there, if you do not have a log in, click "Register" in the upper right hand corner of the screen.

• This will bring you to the page where you will register as a user. Fill out all fields marked with an asterisk. Choose **SACP** as pool to use.

• The next screen will ensure you accept the terms and conditions, please agree and click accept. Your registration will be sent to the system administrators to confirm your company is able to book chassis.

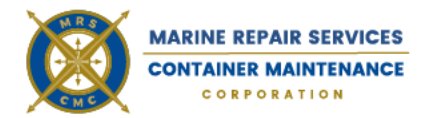

You will be sent an email when your registration is confirmed. When you return to **Chassischoice.com**, please log in with the information that you have supplied. When you are logged in, you will view the Chassis Choice Portal screen.

Click the **"Booking System"** portal to view inventory.

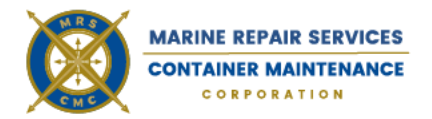

Click to expand the Pool to the left side of the screen, showing the locations and the inventory available to book in each. When you decide where you would prefer to book a chassis from, click on the number under the chassis size to move to the booking screen

| Chassis Availat | oility | 1 |
|-----------------|--------|---|
|-----------------|--------|---|

| Pool                                                    | Region       | Location | 20CH | 40СН / | 45CH |
|---------------------------------------------------------|--------------|----------|------|--------|------|
| COCP - Chicago-Ohio Valley Cons. Chassis Pool<br>(COCP) | Total        |          | 2    | 0      | a    |
|                                                         | Chicago      | Total    | 0    | 0      | 0    |
|                                                         | Cincinnati   | Total    | 0    | 0      | 0    |
|                                                         | Cleveland    | Total    | 0    | 0      | 0    |
|                                                         | Columbus     | Total    | 0    | 0      | 0    |
|                                                         | Detroit      | Total    | 2    | 0      | 0    |
|                                                         | Georgetown   | Total    | 0    | 0      | 0    |
|                                                         | Indianapolis | Total    | 0    | 0      | 0    |
|                                                         | Louisville   | Total    | 0    | 0      | 0    |
|                                                         | Marysville   | Total    | 0    | 0      | 0    |
|                                                         | Milwaukee    | Total    | 0    | 0      | 0    |

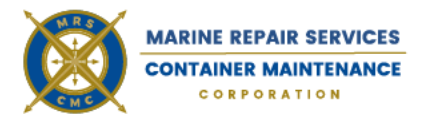

The booking screen will auto fill in the pool, location, region, and size that you clicked on in the previous screen. Fill in the Shipping Line and Quantity, and click save to make your booking

| <b>f</b> | 🔀 Booking | E Personal Info |                   |                                     |                        |             |                   |  |
|----------|-----------|-----------------|-------------------|-------------------------------------|------------------------|-------------|-------------------|--|
| Add Bo   | okings    |                 |                   |                                     |                        |             |                   |  |
| Booking  | js Info   |                 |                   |                                     |                        |             |                   |  |
|          |           |                 | Motor C           | Carrier: GCCP<br>tegion: Cincinnati | 0 . · P                | Pool: COCP  | nati (Western Ave |  |
|          |           |                 |                   |                                     | No Contact Information |             |                   |  |
|          |           |                 | * Equipment Group | * Shipping Line                     | * Quantity             | * From Date | Return Location   |  |
|          |           |                 | 40CH 🔽            | 7                                   |                        | 09/25/2017  | 00                |  |
|          |           |                 |                   | Save                                | Rese                   | Cancel      |                   |  |

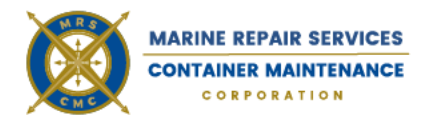

- Attempting to book more chassis than are available will result in an error message. Lower the booking quantity and click save again.
- Successfully saving a booking will trigger the system to email a confirmation to you, and inform the facility that a booking has been created. You will receive your pick up number in the email. The system will also display the following confirmation message.
- Bookings can be edited after they are created. The system will limit each motor carrier to one booking
  per line per location per day, and so if additional chassis are needed, you will need to increase your
  booking instead of making a second booking. This can be done even if all chassis on a booking are
  picked up, as long as there is available chassis to release.

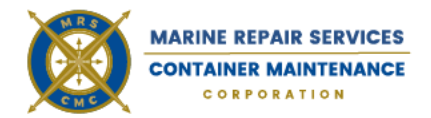

Clicking "Edit" on a booking will bring up the following screen where you can change the booking, or cancel if it is no longer needed. If the booking is close to the expiration time, the system may not allow you to cancel the booking.

CHASSIS MANAGEMENT

| <b>n</b> | 🔀 Booking | Administrat | ion               |                      |                     |                                   |             | Welcome Greg Snook | Logoff 也 |
|----------|-----------|-------------|-------------------|----------------------|---------------------|-----------------------------------|-------------|--------------------|----------|
| Edit Boo | okings    |             |                   |                      |                     |                                   |             |                    |          |
| Booking  | s Info    |             |                   |                      |                     |                                   |             |                    |          |
|          |           |             | Booking Number    | KKLU09271701         | Valid Until:        | 09/27/2017                        |             |                    |          |
|          |           |             | Motor Carrier     | Container Port Group | Pool:               | COCP                              | ×           |                    |          |
|          |           |             | Region            | Detroit              | * Pick Up Location: | Classic Trans Yard - Grand Rapids |             |                    |          |
|          |           |             |                   | No Con               | lact Information    |                                   |             |                    |          |
|          |           |             | * Equipment Group | * Shipping Line      | *Quantity * Fr      | om Date Retu                      | rn Location |                    |          |
|          |           |             | 20CH •            | line                 | 2 09/               | 27/2017                           |             |                    |          |
|          |           |             |                   | Save Cancel Book     | ing Reset           | Cancel                            |             |                    |          |

# **Reo Chassis Depot- Location**

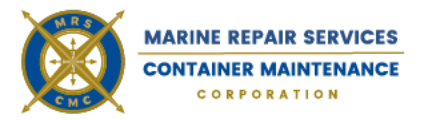

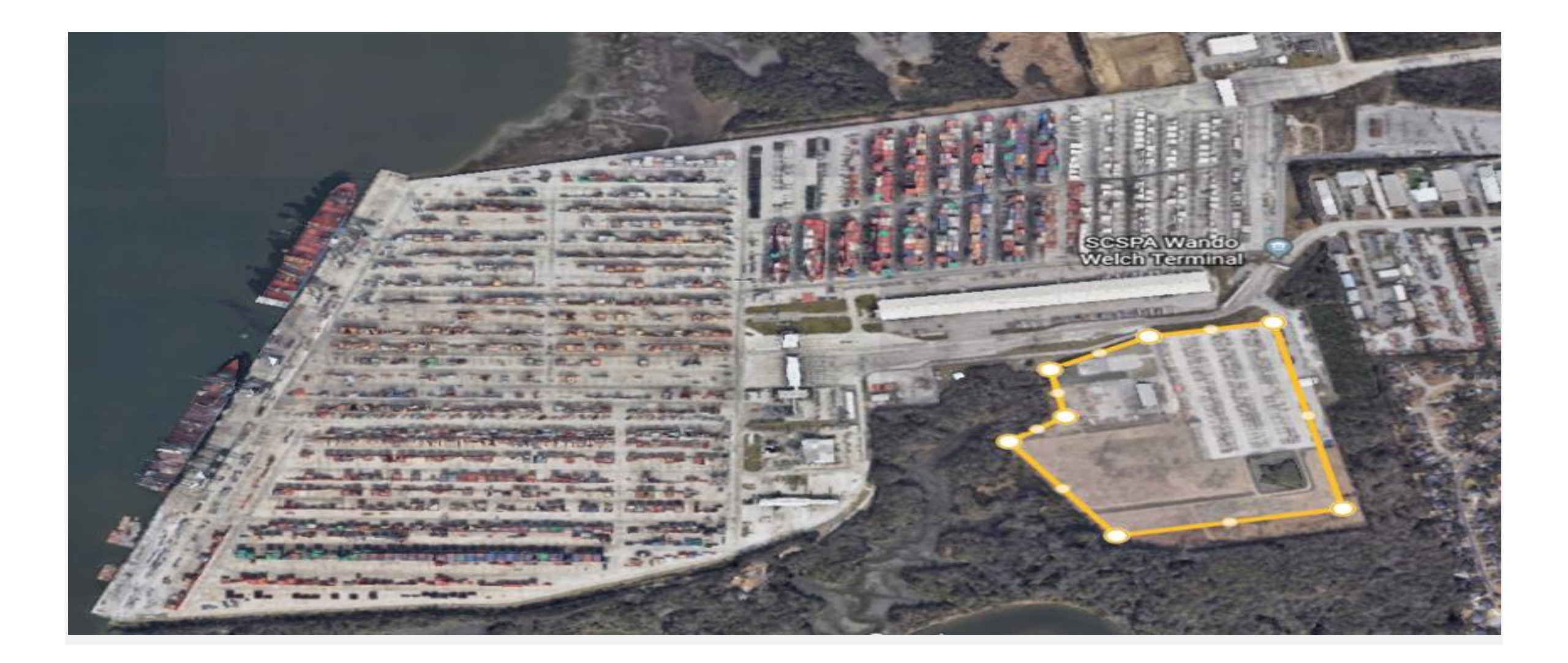

# **Reo Chassis Depot- Operations**

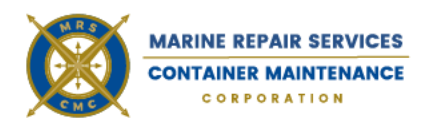

#### • <u>SAFETY</u>

- Separation of man and machine on chassis terminal.
- Increased unit inspections and repairs result in safer intermodal transport and safer roadways.
- Visibility and Availability
  - Increased unit availability through deployment of supply and demand forecast analytics fed by advancement in inventory control.

#### Productivity

- No more downtime waiting in Roadability lines.
- Repaired/Available chassis always ready for pickup-Enterprise model.
- Decrease OTR downtime/ OTR repairs

#### **Inbound Chassis Gate Process**

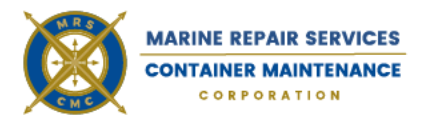

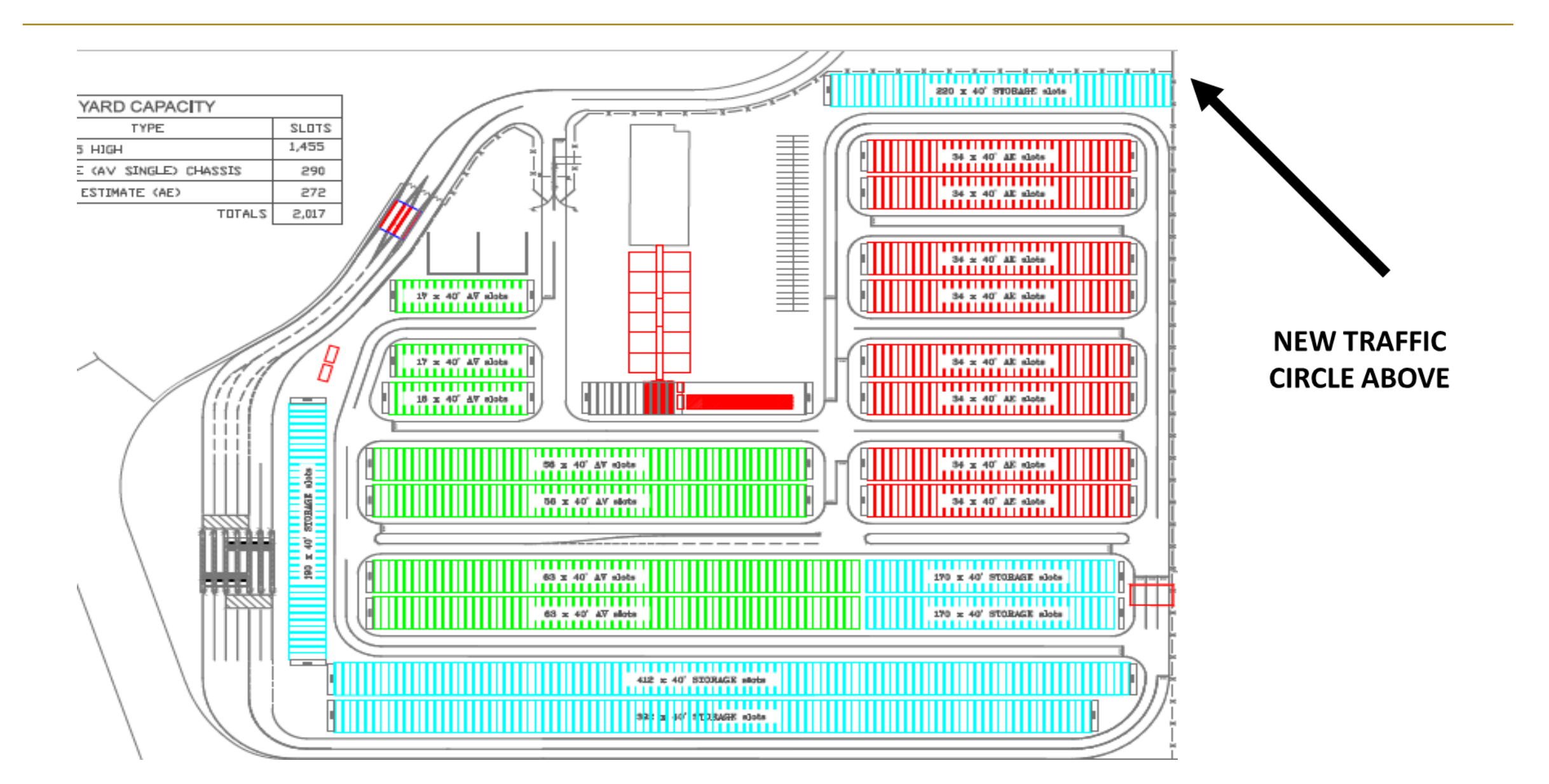

#### **INBOUND PROCESS**

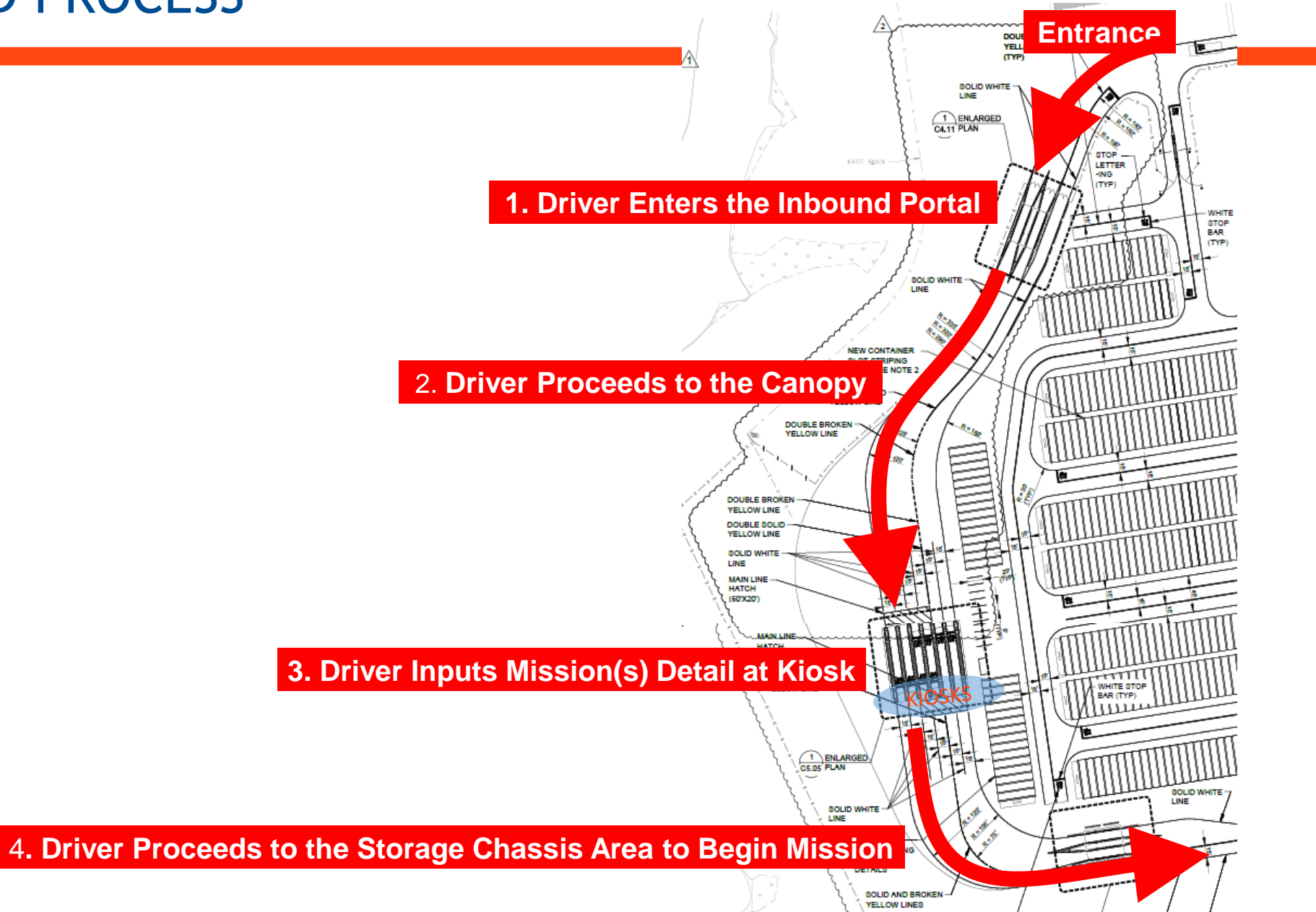

#### **Inbound Chassis Gate Process**

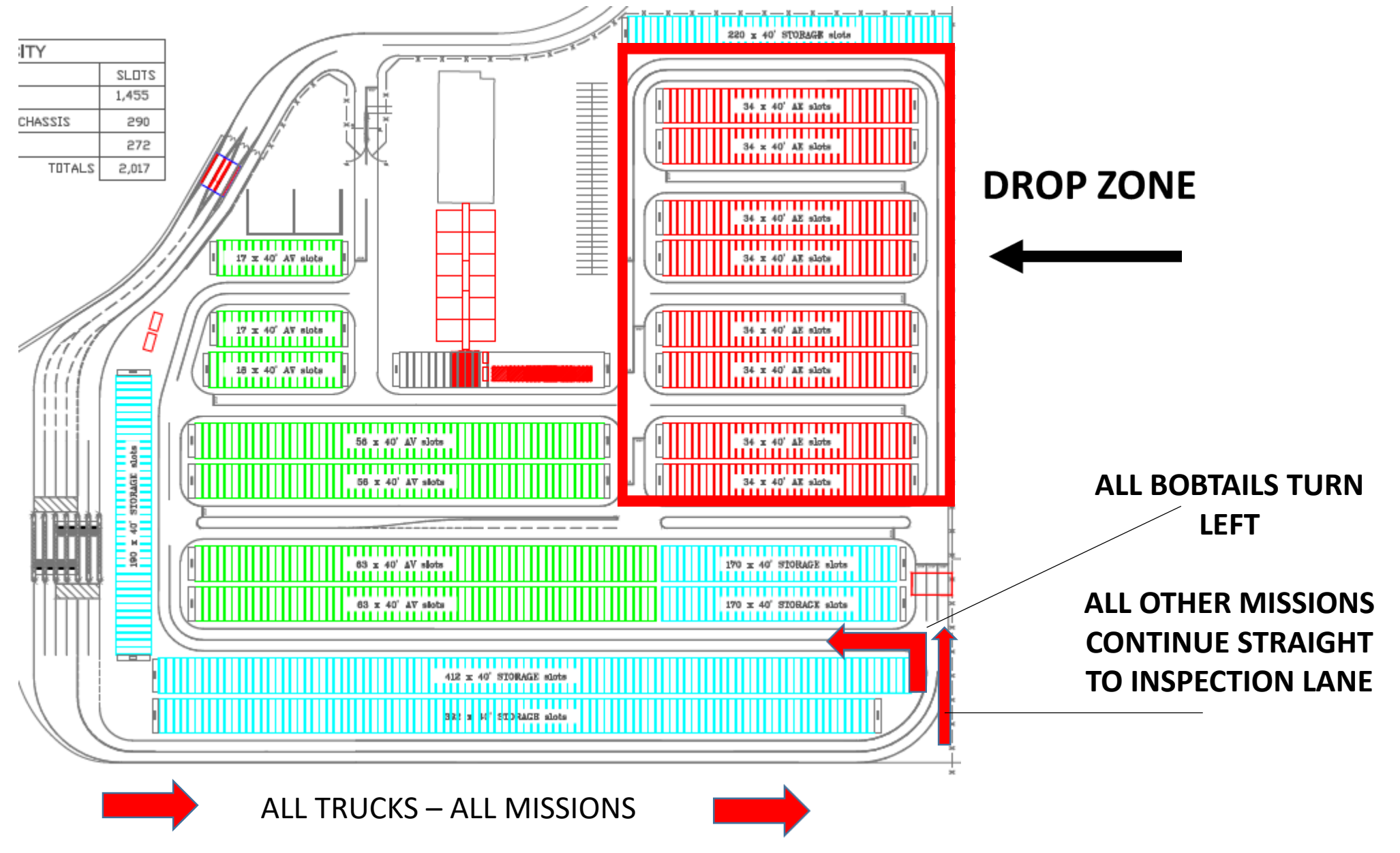

### **OUTBOUND PROCESS**

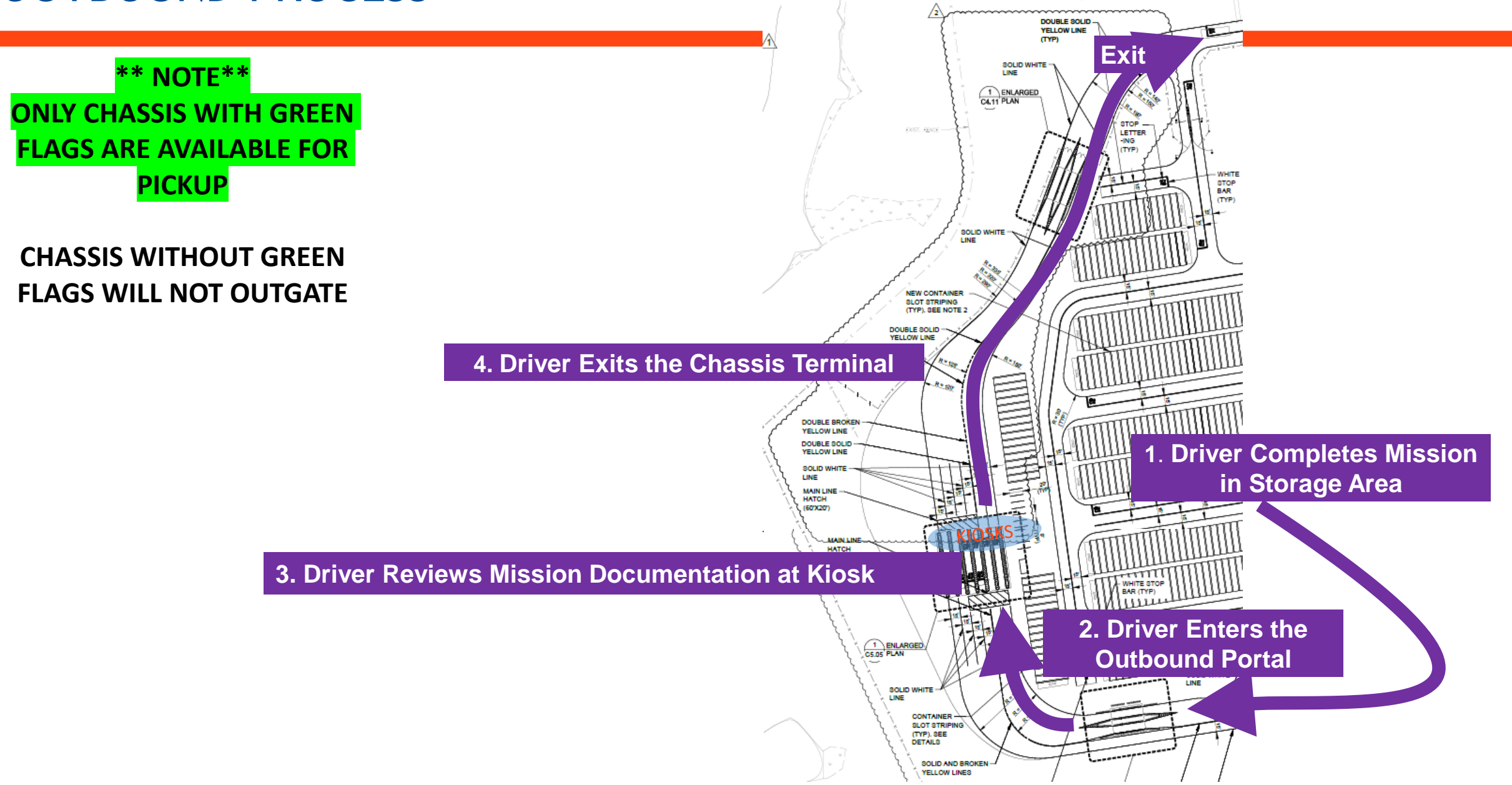

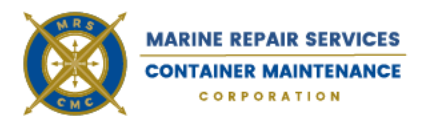

# License Plate <u>Entry</u> or <u>Confirmation</u>

NASCENT

LP Entry

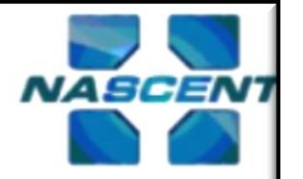

Please Enter or Confirm Your License Plate Number:

|    | SBROO          | )1 |       |              |            |            |        |   |         |          |
|----|----------------|----|-------|--------------|------------|------------|--------|---|---------|----------|
|    | 1              | 2  | 3     | 4            | 5          | 6          | 7      | 8 | 9       | 0        |
|    | Q              | w  | E     | R            | т          | Y          | U      | T | 0       | Р        |
|    | Α              | S  | D     | F            | G          | н          | J      | к | L       | BKSP     |
|    | LAST<br>SCREEN | z  | х     | с            | V          | В          | N      | м | EN      | TER      |
|    |                |    |       |              |            |            |        |   |         |          |
| CE | E//IW          |    | Соруг | ight (c) 201 | 9, NASCENT | Technology | , LLC. |   | 03:16 A | M 01/12/ |

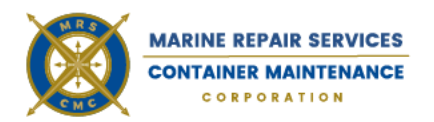

| NA   | SCEN | ΥT     |         | SCAC   | Entry   | ,      |       | NA | SCE  |
|------|------|--------|---------|--------|---------|--------|-------|----|------|
|      | PI   | ease E | inter o | r Conf | irm You | ur SCA | C Cod | e: |      |
| ABCD |      |        |         |        |         |        |       |    |      |
| 1    | 2    | 3      | 4       | 5      | 6       | 7      | 8     | 9  | 0    |
| Q    | w    | E      | R       | т      | Y       | U      | I     | 0  | Ρ    |
|      | S    | D      | F       | G      | н       | J      | к     | L  | BKSP |
| Α    | -    |        |         |        |         |        |       |    |      |

# SCAC code Entry

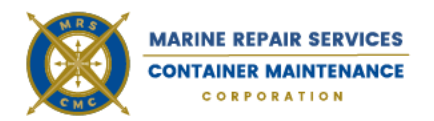

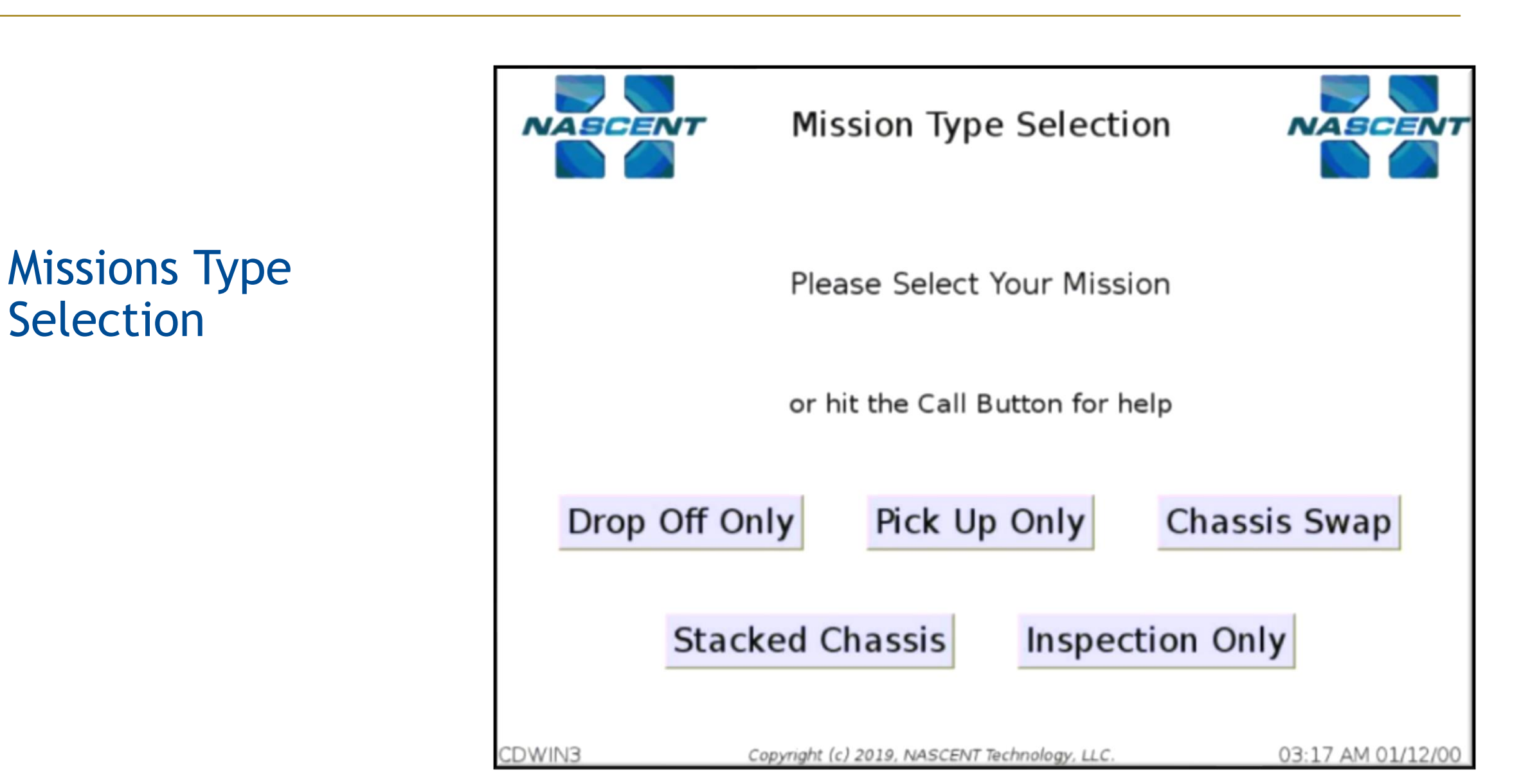

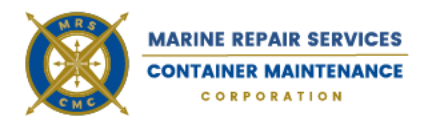

#### **Booking Entry** NASCENT NASCENT Please enter your Booking Number: BKG123456 2 5 6 4 7 1 3 8 9 0 Т Y Q W E R U 0 P L S D F G н Κ BKSP Α L LAST Z Х С V В Ν Μ ENTER SCREEN CDWIN3 Copyright (c) 2019, NASCENT Technology, LLC. 03:18 AM 01/12/00

Inbound Kiosk: Booking Number Entry

# Ticket Examples: Drop Off

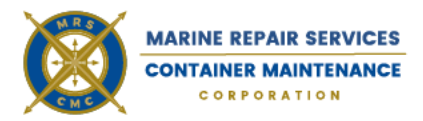

| ENTRY                      | Reo Chassis Depot |                                |                    |                      |       |                             |  |  |
|----------------------------|-------------------|--------------------------------|--------------------|----------------------|-------|-----------------------------|--|--|
|                            | Dama              | iges will be capti             | ured on red        | corded images        |       | _                           |  |  |
| Motor Carrier:<br>sosq     | Loc<br>Wa         | ration:<br>ndo                 | Date:<br>10-9-2019 | <b>Time:</b> 2:45:26 |       | Mission:<br>Stacked Unassis |  |  |
| Redelivery #:<br>STACKIN20 | Size:<br>20SL     | Stacked Chassis:<br>HDMZ203570 | Boo                | oking #:             | Size: |                             |  |  |
| Chassis ID:<br>APMZ231958  |                   | TLXZ202383<br>N/A<br>N/A       | Cha                | assis ID:            |       |                             |  |  |

| ENTRY                     |       |                    |                  |                               |          |
|---------------------------|-------|--------------------|------------------|-------------------------------|----------|
|                           | Dama  | ages will be ca    | aptured on recor | ded images.<br>License Plate: |          |
| Motor Carrier:            | Loc   | ation:             | Date:            | Time:                         | Mission: |
| SOSQ                      | Wa    | ndo                | 10-9-2019        | 2:42:55                       | Drop υπ  |
| Redelivery #:             | Size: | Stacked Cha<br>N/A | ssis: Bookir     | ig #:                         | Size:    |
| Chassis ID:<br>MAEC607886 |       | N/A<br>N/A<br>N/A  | Chass            | is ID:                        |          |

#### Ticket Examples: Pick Up & Inspection

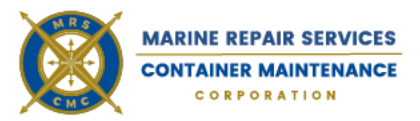

| EXIT                         | Re                 | eo Chassi           | s Depot                                           |               |                                              |                            |                                     |                      |                                |
|------------------------------|--------------------|---------------------|---------------------------------------------------|---------------|----------------------------------------------|----------------------------|-------------------------------------|----------------------|--------------------------------|
| Motor Carrier:<br>sosq       | Location:<br>Wando | Date:<br>10-10-2019 | License Plate:<br>Time:<br>1:36:44                | 204799        | 2<br>Mission:<br>Pickup                      |                            |                                     |                      |                                |
| Redelivery #:<br>Chassis ID: | Size:              |                     | Booking #:<br>BOOK40<br>Chassis ID:<br>FLXZ552233 | Size:<br>40CH | Stacked Chassis:<br>N/A<br>N/A<br>N/A<br>N/A |                            |                                     |                      |                                |
|                              |                    |                     | EXIT                                              |               | Rec                                          | Chass                      | is Depot                            |                      |                                |
|                              |                    |                     | Motor Carrie                                      | r:            | Location:<br>Wando                           | <b>Date:</b><br>10-10-2019 | License Plate:<br>Time:<br>11:31:55 | T73R4C               | Mission:<br>Chassis Inspection |
|                              |                    |                     | Redelivery                                        | #:            | Size:                                        |                            | Booking #:<br>INSPSWAP40CH          | <b>Size:</b><br>40CH | Stacked Chassis:<br>N/A<br>N/A |
|                              |                    |                     | Chassis ID:                                       |               |                                              |                            | Chassis ID:                         |                      | N/A                            |

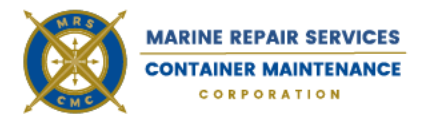

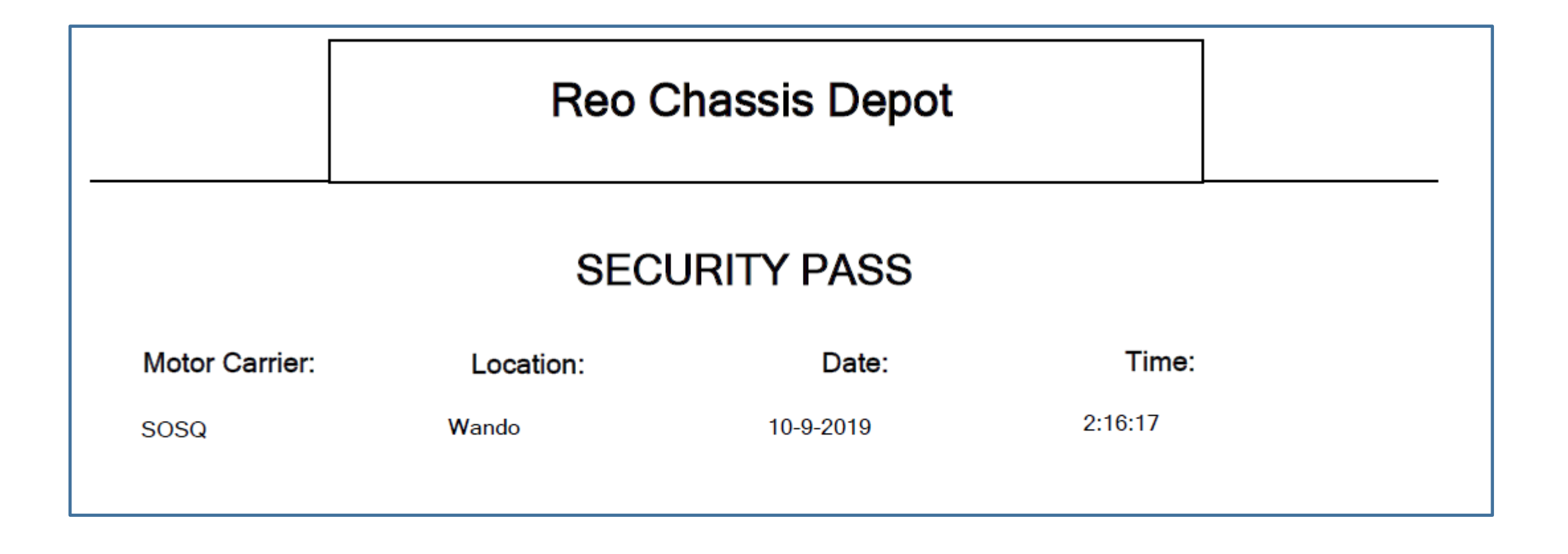

**Reo Chassis Depot- Gate Hours** 

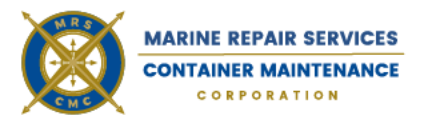

#### **GATE HOURS**

#### MONDAY THROUGH FRIDAY

GATE OPENS: 5:00 AM GATE CLOSES: 5:30 PM

**SATURDAY** 

GATE OPENS: 6:00 AM GATE CLOSES: 5:00 PM

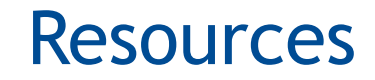

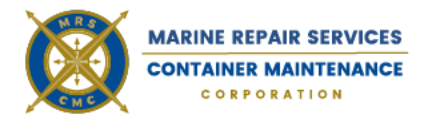

#### TO REVIEW THIS PRESENTATION, FIND MORE INFORMATION AND SEE UPDATES PLEASE VISIT-

**REOCHASSISDEPOT.COM** 

#### THANK YOU

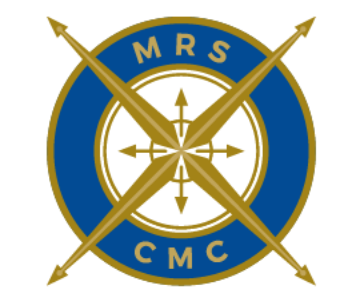

#### **MARINE REPAIR SERVICES**

#### **CONTAINER MAINTENANCE**

CORPORATION